## **STUDY plot menu**

Marken and and a second and a second and a

Task 1 Plot cluster summaries Task 2 Plot individual ICs Task 3 Plot using statistical thresholds Task 3 Eliminate/reassign ICs

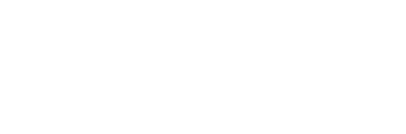

Exercise...

| File | Edit      | Tools     | Plot   | Study           | Datasets                  | Help       |          |  |
|------|-----------|-----------|--------|-----------------|---------------------------|------------|----------|--|
| !    | STUD      | Y set:    |        | Edit s<br>Selec | tudy info<br>t/Edit study | y design(  | 5)       |  |
| 3    | Study fil | lename: . | s/data | Preco           | ompute cha                | nnel mea   | sures    |  |
| 5    | Study tas | sk name   |        | Plot o          | hannel me                 | asures     |          |  |
| 1    | Nb of sub | bjects    |        | Preco           | moute con                 | nonent     | measures |  |
| 1    | Nb of cor | nditions  |        | Meas            | ure Produc                | t clusteri | na       |  |
| 1    | Nb of sea | ssions    |        | DCA             | die Floude                |            | ig       |  |
| 1    | Nb of gro | oups      |        | PCA             | clustering (              | original)  |          |  |
| I    | Spoch cor | nsistency |        | Edit/           | plot cluster              | S          |          |  |
| (    | Channels  | per fram  | е      | 61              |                           |            |          |  |
|      | Channel 1 | locations |        | yes             |                           |            |          |  |
| 0    | Clusters  |           |        | 1               |                           |            |          |  |
| 3    | Status    |           |        | Pre-cl          | ustered                   |            |          |  |
| 1 1  | Total siz | ze (Mb)   |        | 8.2             |                           |            |          |  |

| 00   | Select and compute         | te component measure            | s for lat   | er clustering pop_pr                       | recomp() |
|------|----------------------------|---------------------------------|-------------|--------------------------------------------|----------|
| Pre- | compute channel measu      | ures for STUDY 'Sternbe         | rg' - 'STl  | JDY.design 1'                              |          |
| Cha  | nnel list (default:all)    |                                 |             |                                            |          |
| ☑    | Spherical interpolation of | missing channels (perform       | ned after ( | optional ICA removal below                 | v)       |
|      | Remove ICA artifactual of  | omponents pre-tagged in e       | ach data    | set                                        |          |
|      | Remove artifactual ICA cl  | uster or clusters (hold shift   | key)        | ParentCluster 1<br>Cls 2<br>Cls 3<br>Cls 4 | Q        |
| List | of measures to precom      | oute                            |             |                                            |          |
|      | ERPs                       | Baseline ([min max] in r        | ns)         | lanaamadal Iffil                           | (Test)   |
|      | Power spectrum             | Spectopo parameters             |             | specifiode, in                             | Test     |
|      | ERSPs T                    | ime/freq. parameters            | 'cycles     | ', [3 0.5], 'nfreqs', 100                  | Test     |
|      |                            |                                 |             |                                            |          |
|      | Save single-trial measures | for single-trial statistics - r | equires d   | isk space                                  |          |
|      | Recompute even if presen   | t on disk                       |             |                                            |          |
|      | Help                       |                                 |             | Cancel                                     | )k       |

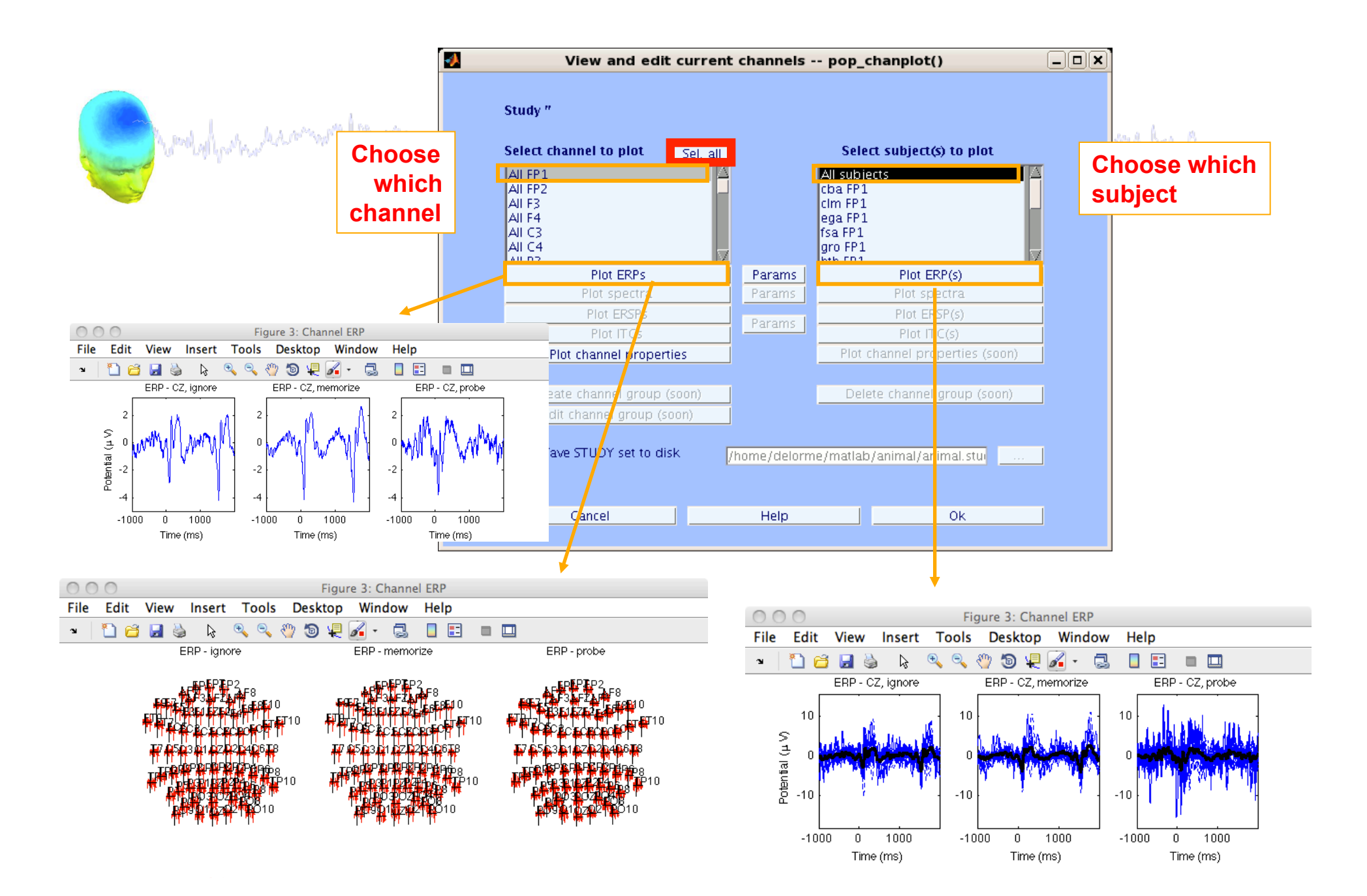

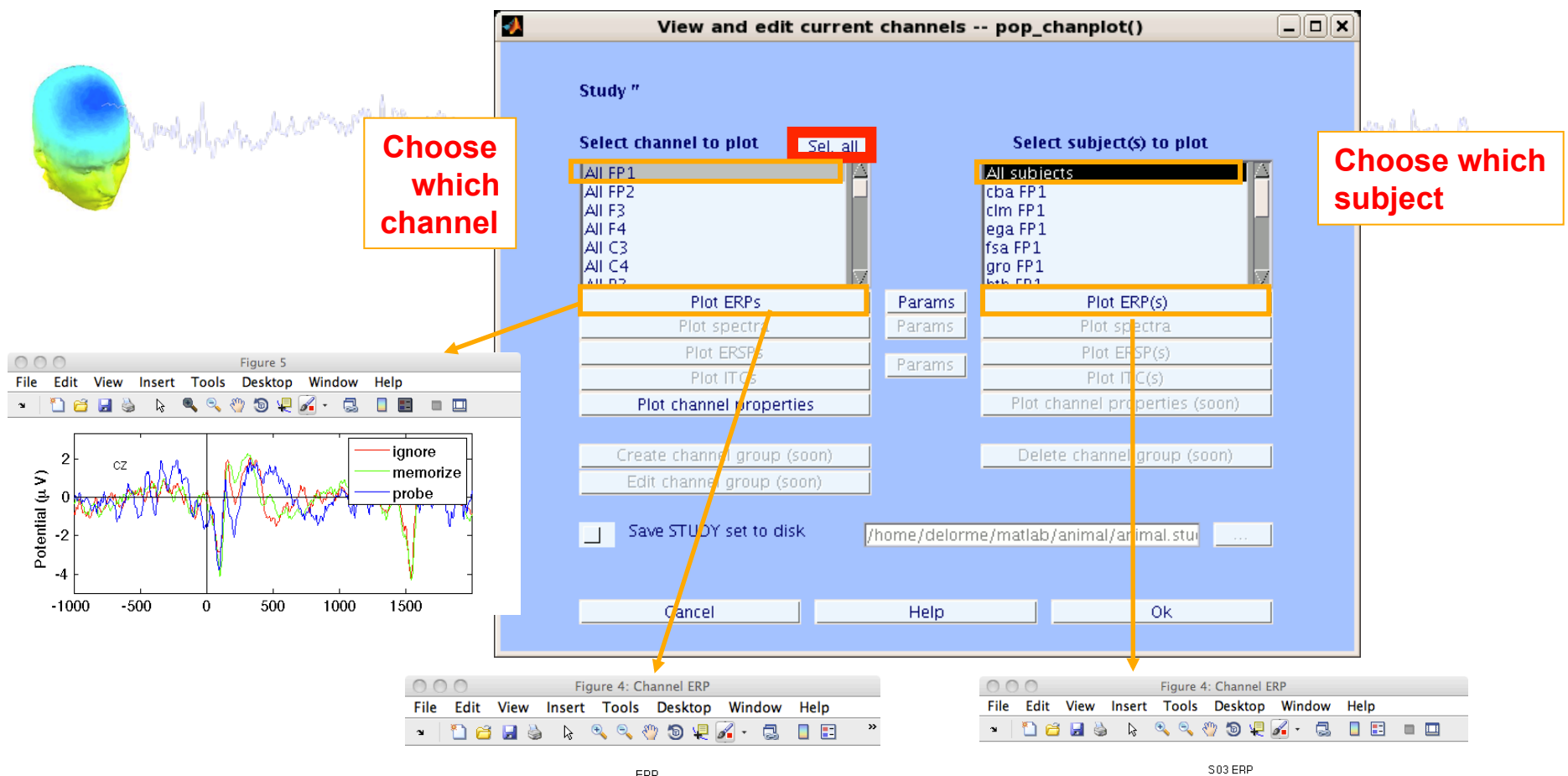

ERP

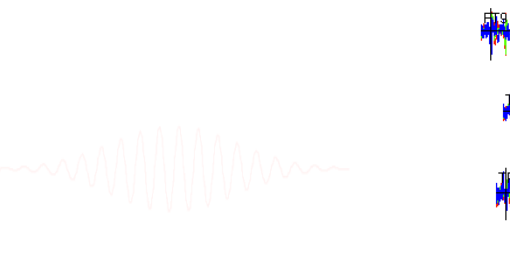

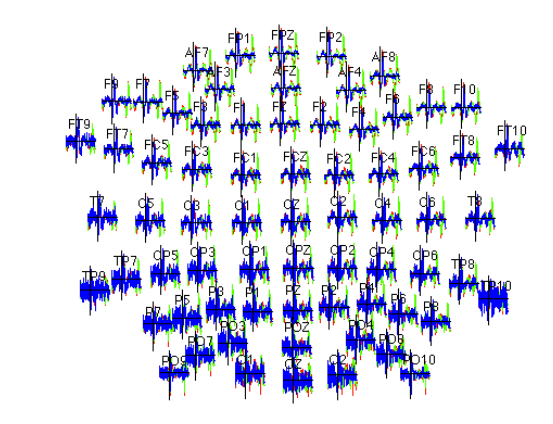

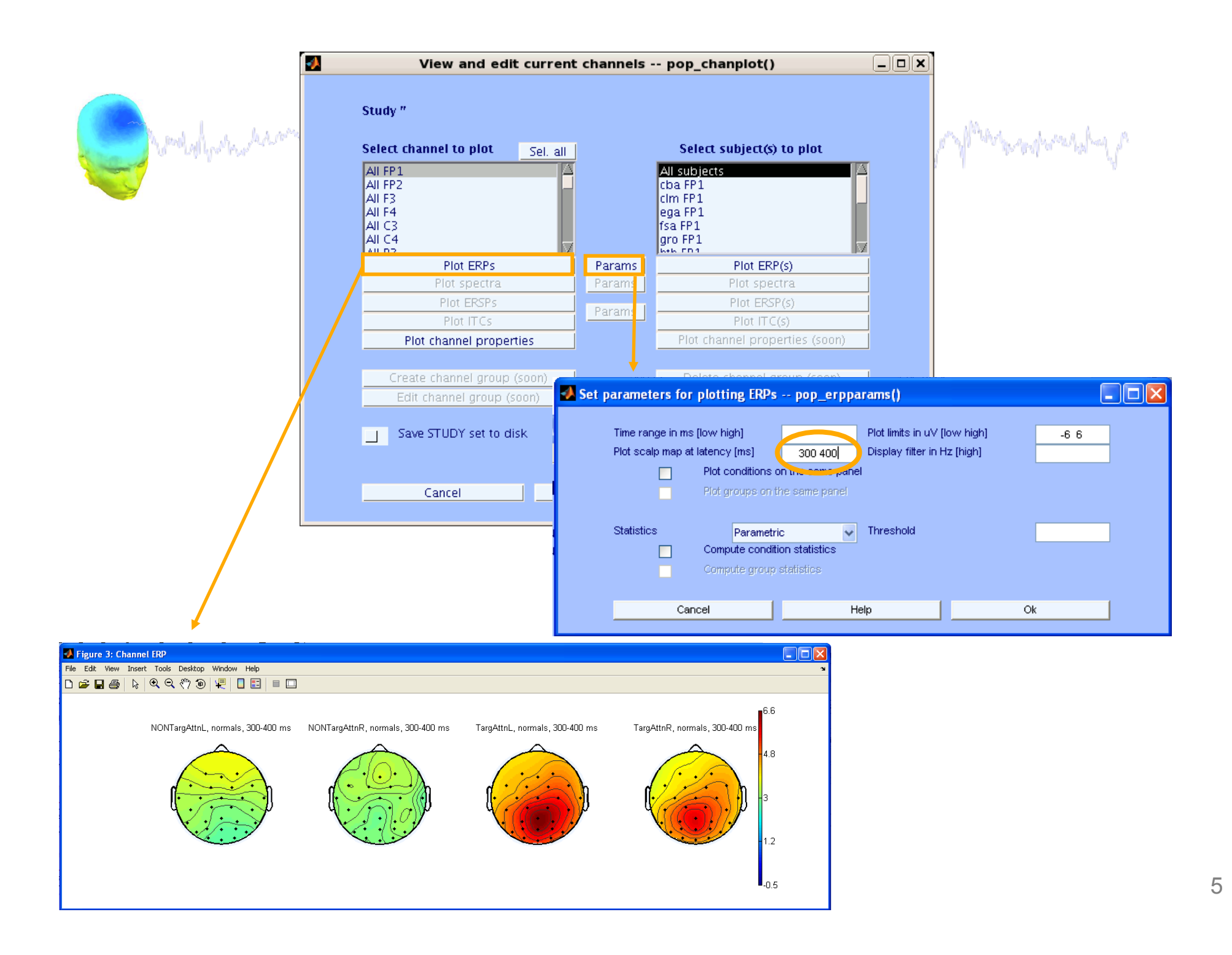

# 

EEGLAB v6.0b X File Datasets Study Help Tools Э. Edit study info -STUDY set: At Precompute channel measures Plot channel measures Study filename: Study task name Precompute component measures Nb of subjects. Build preclustering array Nb of conditions Cluster components Nb of sessions Edit/plot clusters Nb of groups Epoch consistency Yes Channels per frame 31 Channel locations yes Clusters. 26 Pre-clustered Status Total size (Mb) 39.1

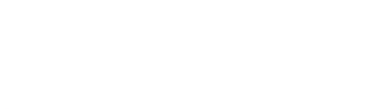

# 2. Pre-compute measures

| \varTheta 🔿 💿 🛛 EEGLAB                                                                    | v9.0.0.0b                                                                                                    |
|-------------------------------------------------------------------------------------------|----------------------------------------------------------------------------------------------------|
| File Edit Tools Plot                                                                      | Study Datasets Help                                                                                            |
| STUDY set:                                                                                | Edit study info<br>Select/Edit study design(s)                                                                 |
| Study filename:s/dat.<br>Study task name                                                  | Precompute channel measures<br>Plot channel measures                                                           |
| Nb of subjects<br>Nb of conditions<br>Nb of sessions<br>Nb of groups<br>Epoch consistency | Precompute component measures<br>Measure Product clustering<br>PCA clustering (original)<br>Edit/plot clusters |
| Channels per frame                                                                        | 61                                                                                                    |
| Channel locations<br>Clusters                                                             | 1                                                                                                    |
| Status                                                                                    | Pre-clustered                                                                                                  |
| Total size (Mb)                                                                           | 8.2                                                                                                    |

|          | _           | )                         | v9.0.0.0Ł       | EGLAB  | E         | $\circ$  | 0    |
|----------|-------------|---------------------------|-----------------|--------|-----------|----------|------|
|          | Help        | Datasets                  | Study           | Plot   | Tools     | Edit     | File |
| .)       | / design(s  | tudy info<br>t/Edit study | Edit s<br>Selec |        | Y set:    | STUD     |      |
| sures    | nnel mea    | mpute cha                 | Preco           | s/data | lename: . | Study fi |      |
|          | asures      | hannel mea                | Plot o          |        | isk name  | Study ta |      |
| noncurac | nonent n    | moute com                 | Droco           |        | bjects    | Nb of su |      |
| leasures | iponent n   | ure Dreduc                | Maac            |        | onditions | Nb of co |      |
| ig i     | t clusterir | ure Produc                | Meas            |        | ssions    | Nb of se |      |
| ,        | original)   | clustering (              | PCA             |        | oups      | Nb of gr |      |
|          | s           | plot cluster              | Edit/           |        | nsistency | Spoch co |      |
|          |             |                           | 61              | e      | per fram  | Channels |      |
|          |             |                           | yes             |        | locations | Channel  |      |
|          |             |                           | 1               |        |           | Clusters |      |
|          |             | ustered                   | Pre-cl:         |        |           | Status   |      |
|          |             |                           | 8.2             |        | ze (Mb)   | Total si |      |

| OOO Select a       | and compute com                                 | ponent measures                | for later c    | lustering pop_       | precomp() |
|--------------------|-------------------------------------------------|--------------------------------|----------------|----------------------|-----------|
| Pre-compute cha    | annel measures fo                               | r STUDY '' - 'STUD'            | Y.design 1'    |                      |           |
| Channel list (defa | ault:all)                                       |                                |                |                      |           |
| Spherical int      | erpolation of missing                           | g channels (perform            | ed after optic | onal ICA removal bel | ow)       |
| Remove ICA         | artifactual compone                             | ents pre-tagged in ea          | ach dataset    |                      |           |
| Remove artif       | factual ICA cluster of                          | r clusters (hold shift         | key)           | ParentCluster 1      |           |
| List of measures   | to precompute                                   |                                |                |                      |           |
| ERPs               | Base                                            | eline ([min max] in m          | is)            |                      |           |
| Power spect        | trum Spec                                       | ctopo parameters               |                | 'specmode', 'fft'    | Test      |
| ERSPs              | Time/free                                       | q, parameters                  | 'cycles', [3   | 0.5], 'nfreqs', 100  | Test      |
| Save single-tri    | ial measures for sinç<br>/en if present on disl | gle-trial statistics - re<br>k | quires disk s  | space                |           |
| Help               |                                                 |                                | (              | Cancel               | Ok        |

Components

Channels

## 3. Cluster components

| and the second second s | and when and an and a second and a second and a second and a second and a second and a second and a second a second a                                                                                                    |
|----------------------------------------------------------------------------------------------------|----------------------------------------------------------------------------------------------------|
| EEGLAB v6.0b                                                                                                    |                                                                                                    |
| File Edit Tools Plot Study Datasets F                                                                                                    |                                                                                                    |
| STUDY set: At                                                                                                    |                                                                                                    |
| Precompute chan                                                                                                    | nel measures                                                                                                    |
| Study filename: Plot channel mea:                                                                                                    | sures                                                                                                    |
| Nb of subjects Duild productorin                                                                                                    | Jonent measures                                                                                                    |
| Nb of conditions                                                                                                    |                                                                                                    |
| Nb of sessions Edit/plot clusters                                                                                                    | Select and compute component measures for later clustering pop_preclust()                                                                                                    |
| Epoch consistency yes<br>Channels per frame 31<br>Channel locations yes<br>Clusters 1<br>Status Pre-clustered<br>Total size (Mb) 32.4                                                                                                    | Build pre-clustering matrix for STUDY 'Attention'<br>Select the cluster to refine during sub-clustering (any existing sub-hierarchy will be overwritten)<br>ParentCluster 1 (181 ICs)                                                                                                    |
| ~~~~~MMM~~~~                                                                                                    | Inote:only measures that have been precomputed may be used)   Load   Dims.   Spectra   10   I   Freq.range [Hz]   3 25   0 600     dipoles   3   I   scalp maps   10   I   Image [ms]   Image [ms]   Imag |

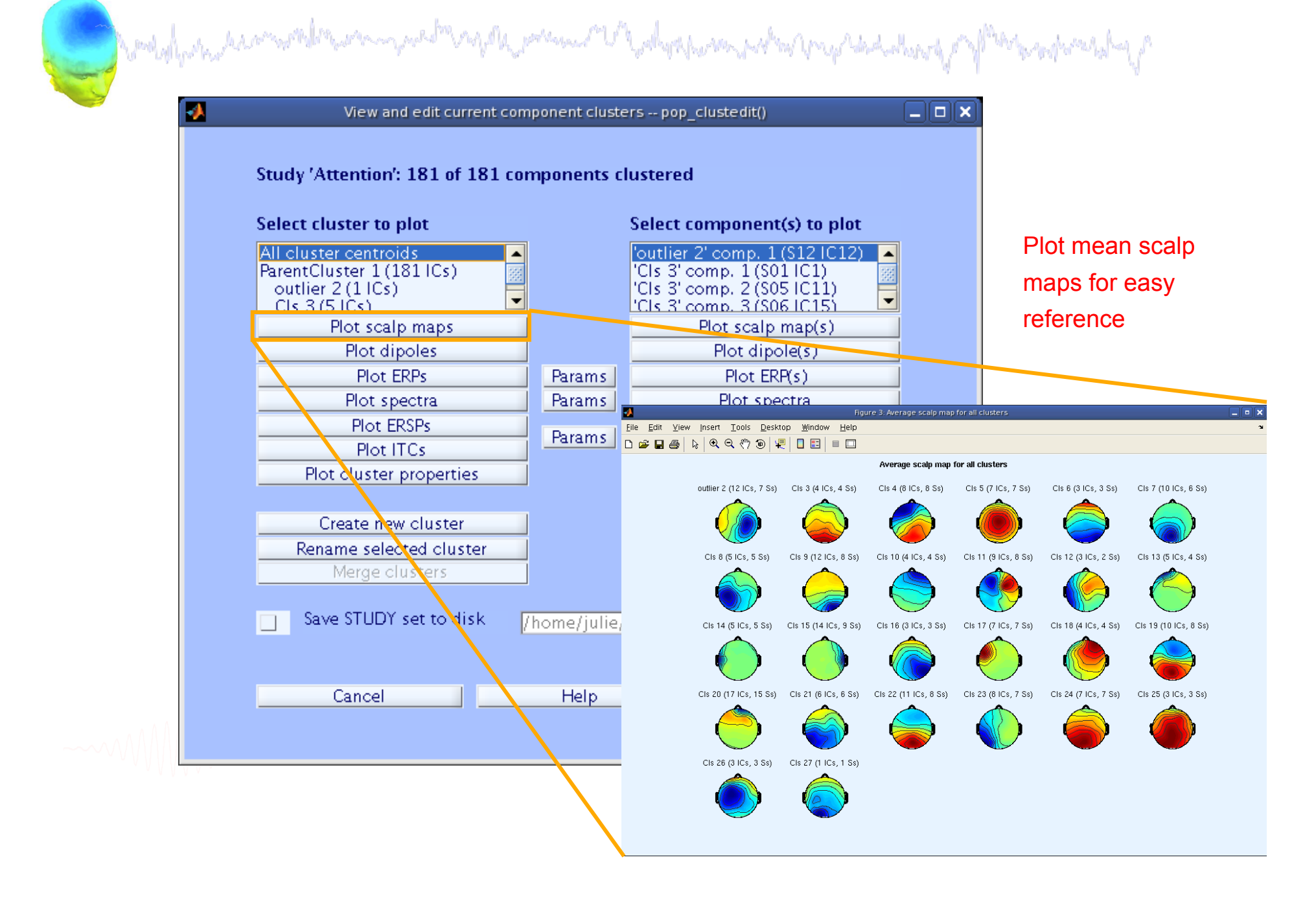

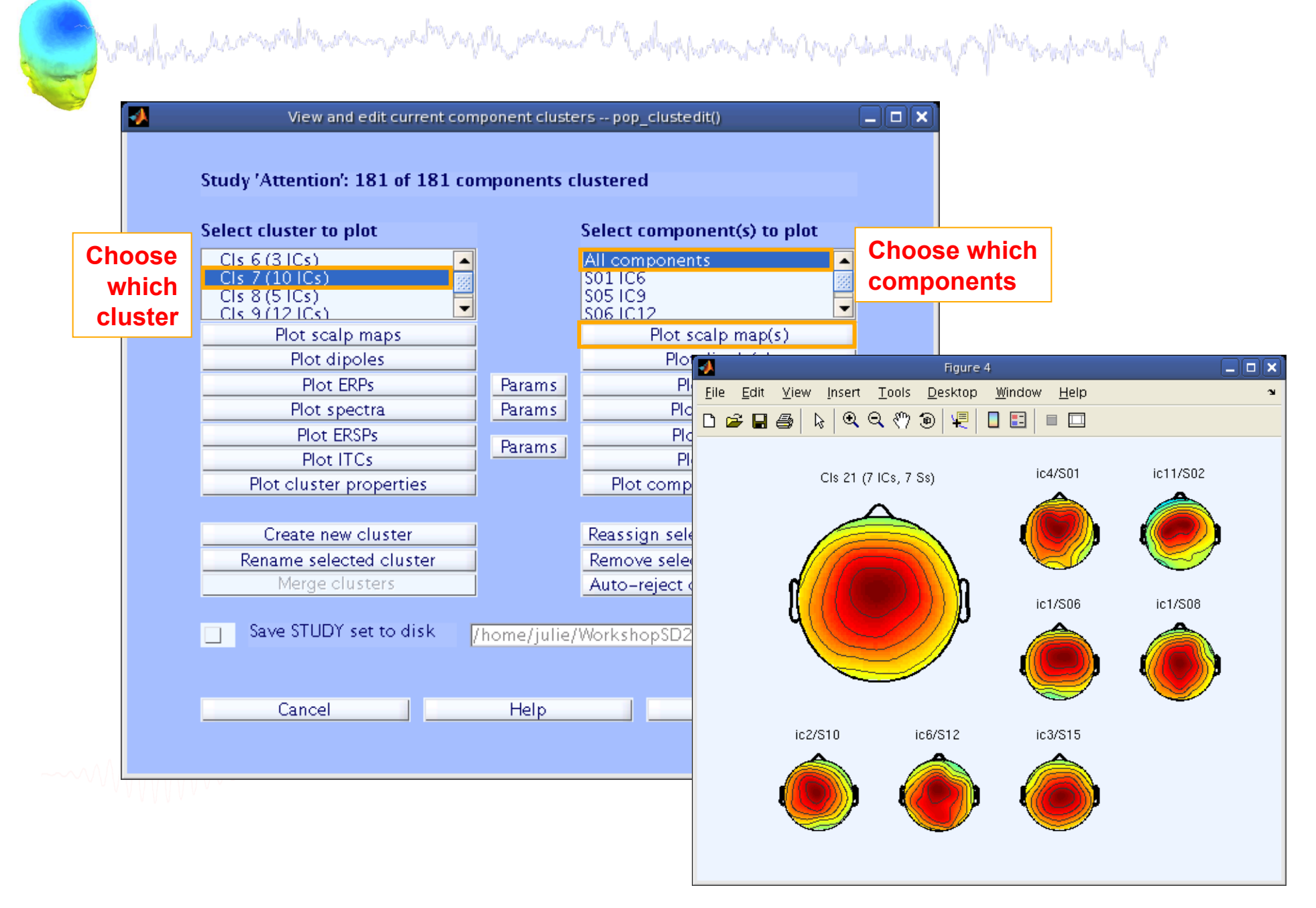

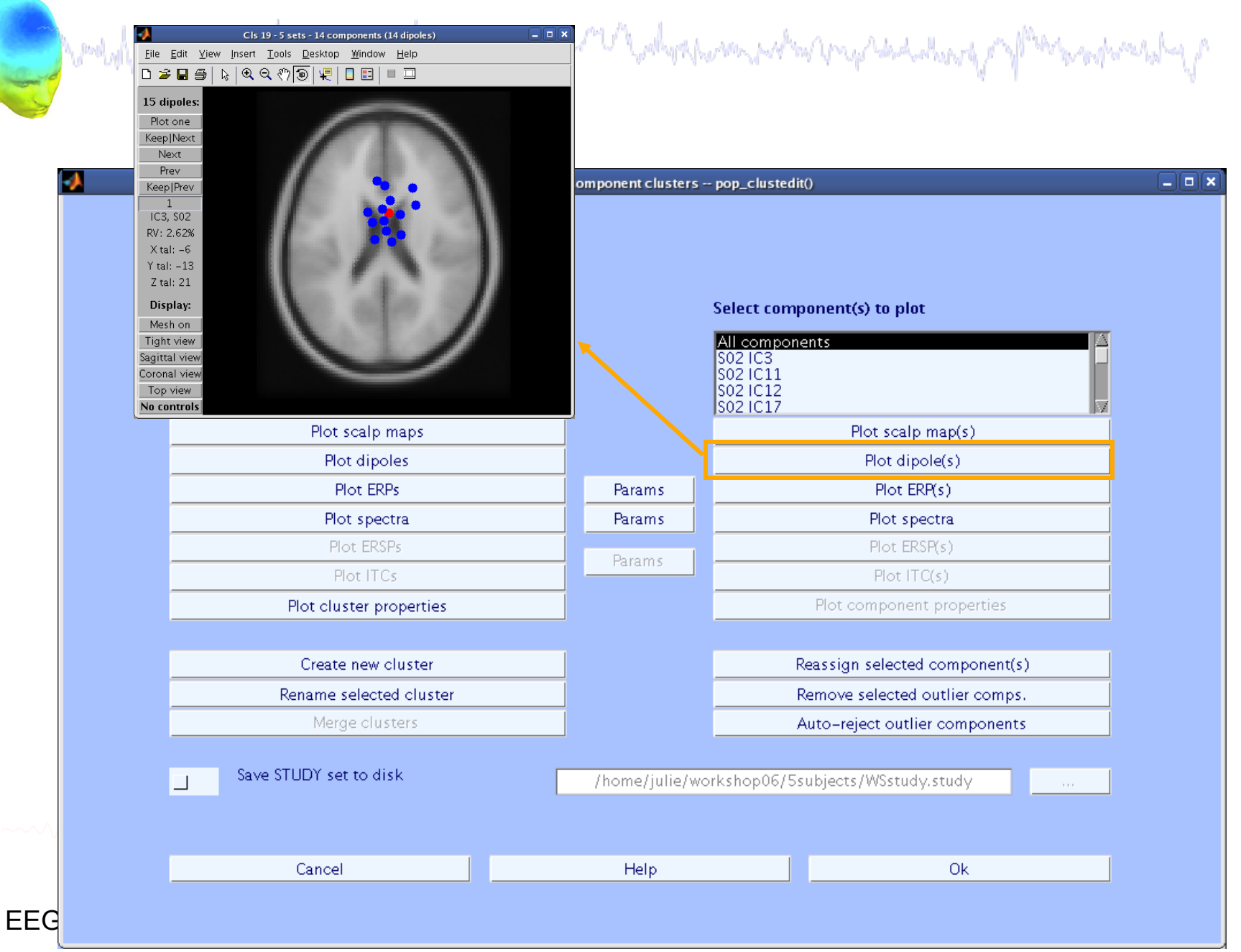

| View and edit currer                                                                                                    | nt component clusters | pop_clustedit()                                               |
|----------------------------------------------------------------------------------------------------|-----------------------|---------------------------------------------------------------|
| Study ": 151 of 151 components clustered                                                                                            |                       |                                                               |
| Select cluster to plot                                                                                                    |                       | Select component(s) to plot                                   |
| Cls 15 (8 ICs)<br>Cls 16 (6 ICs)<br>Cls 17 (4 ICs)<br>Cls 18 (14 ICs)<br>Cls 19 (14 ICs)                                            | 2                     | All components<br>S02 IC3<br>S02 IC11<br>S02 IC12<br>S02 IC12 |
| Plot scalp maps                                                                                                    | ×                     | Plot scalp map(s)                                             |
| Plot dipoles                                                                                                    | Ī                     | Plot dipole(s)                                                |
| Plot ERPs                                                                                                    | Params                | Plot ERP(s)                                                   |
| Plot spectra                                                                                                    | Parums                | Plot spectra                                                  |
| . O O O Set ERP plottin                                                                                                    | g parameters p        | pop_erpparams()                                               |
| Time range in ms [low high]<br>Plot scalp map at latency [ms]<br>Plot conditions on the same panel<br>Plot groups on the same panel | Plot<br>IaN Disj      | t limits in uV [low high]<br>play filter in Hz [high]         |
| Statistical method to use Param<br>Compute condition statistics<br>Compute group statistics                                         | etric 🛟 Stat          | iistical threshold (p<)                                       |

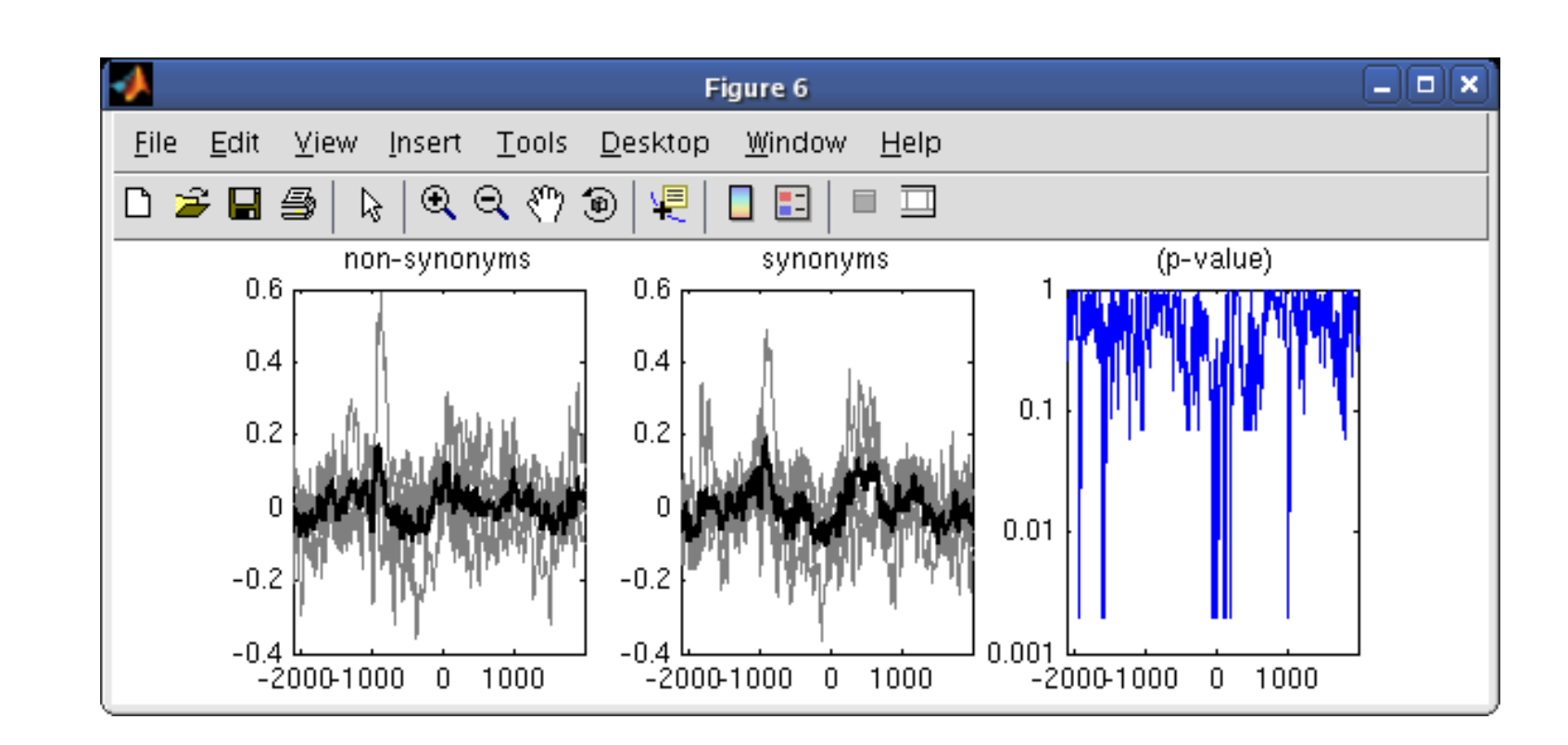

#### **STUDY ERPs with p-value**

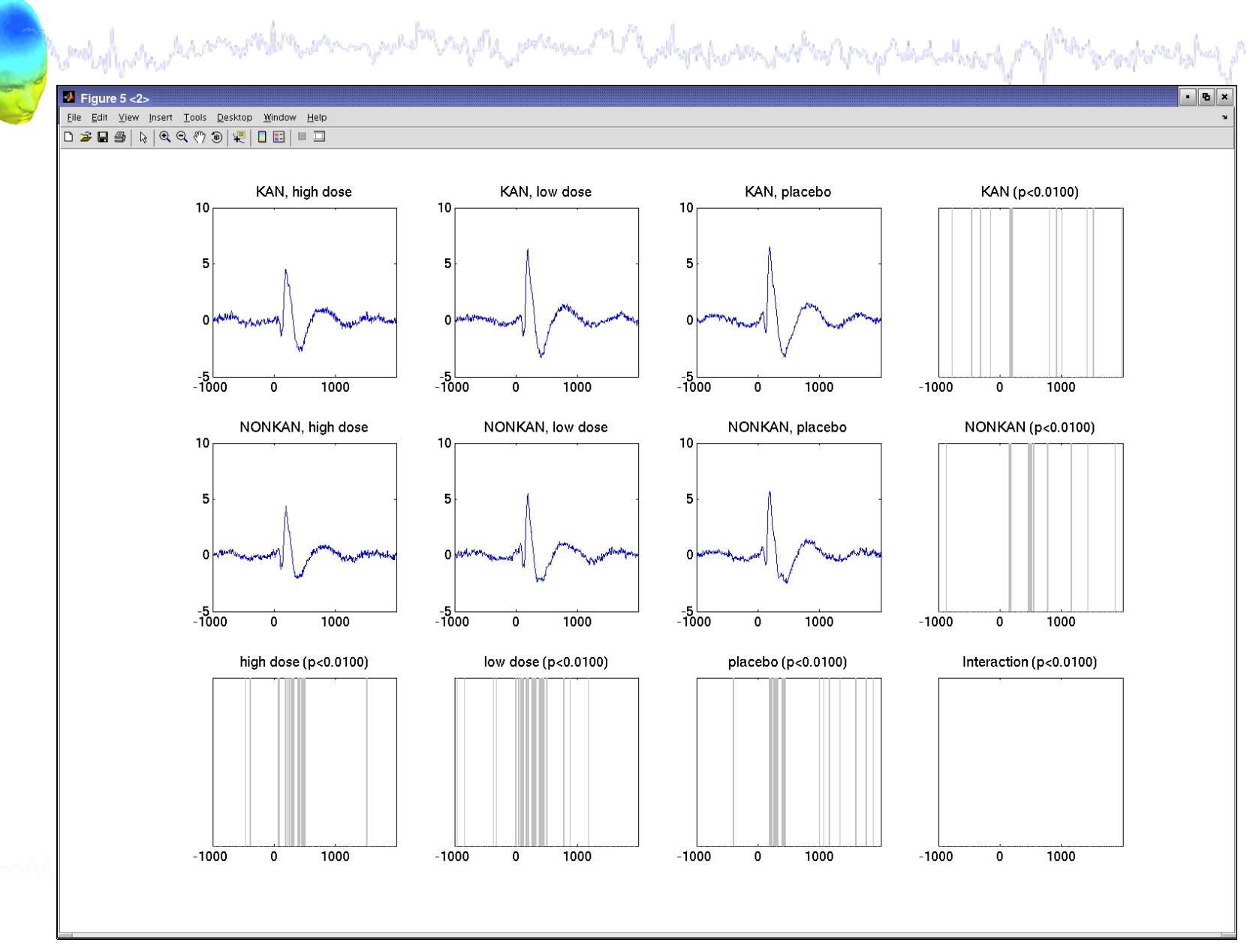

## Other plotting options...

|                                         | Martin Asso                                                                                                    | 000 s                                                                                                    | et ERP plotting parameter                                                                   | s pop_erpparams()                                           | halal                    | A.           |
|-----------------------------------------|----------------------------------------------------------------------------------------------------|----------------------------------------------------------------------------------------------------|---------------------------------------------------------------------------------------------|-------------------------------------------------------------|--------------------------|--------------|
|                                         | a shift ee                                                                                                    | Time range in ms [low high] Plot scale map at latency [ms] Plot conditions on t Plot groups on the s                                                | NaN<br>he same panel<br>same panel                                                          | Plot limits in uV [low high]<br>Display filter in Hz [high] |                          | Ą            |
|                                         |                                                                                                    | Statistical method to use<br>Compute condition<br>Compute group sta<br>Use single trials (w<br>Use False Discove                                    | Parametric<br>statistics<br>tistics<br>hen available)<br>ry Rate to correct for multiple of | Statistical threshold (p<)                                  |                          |              |
|                                         |                                                                                                    | Help                                                                                                    |                                                                                             | Ca                                                          | ncel Ok                  |              |
|                                         | 🕺 Figure 6 <2>                                                                                                    |                                                                                                    |                                                                                             |                                                             |                          | - <b>D</b> × |
|                                         | Figure 6 <2>                                                                                                    | <u>T</u> ools <u>D</u> esktop <u>W</u> indow <u>H</u> elp                                                                                           |                                                                                             |                                                             |                          | <b>د</b> و ا |
|                                         | Sigure 6 <2>     Eile Edit ⊻iew Insert     D                                                                                                    | Iools Desktop Window Help<br>옥 《 ' ' ) 이 무리 🔲 📰 🗎 🎞                                                                                                 |                                                                                             |                                                             |                          | × ם •        |
|                                         | Figure 6 <2> File Edit Yiew Insert □ ≥ ■ ● ▷ ○                                                                                                    | Iools Desktop Window Help<br>국 《 1 1 1 1 1 1 1 1 1 1 1 1 1 1 1 1 1 1                                                                                | low do                                                                                      | se                                                          | placebo                  | <u>د</u>     |
|                                         | Figure 6 <2> Eile Edit ⊻iew Insert Eile S and the second second seco | Iools Desktop Window Help<br></th <th>low do</th> <th>se8</th> <th>placebo</th> <th>• • • ×</th>                                                    | low do                                                                                      | se8                                                         | placebo                  | • • • ×      |
|                                         | Figure 6 <2><br><u>File Edit ⊻iew Insert</u>                                                                                                    | Iools Desktop Window Help<br><implement not<="" note:="" th=""><th>low do</th><th>se86</th><th>placebo<br/>KAN<br/>NONKAN</th><th></th></implement> | low do                                                                                      | se86                                                        | placebo<br>KAN<br>NONKAN |              |
|                                         | Figure 6 <2><br>Eile Edit ⊻iew Insert Eile Bit ⊻iew Insert S 2 3 4 1 € € 6 6 4                                                                                                    | Iools Desktop Window Help                                                                                                    | low do                                                                                      | se 8<br>6<br>4                                              | placebo<br>KAN<br>NONKAN |              |
|                                         | Figure 6 <2><br>File Edit ⊻iew Insert Eile Bilt ⊻iew Insert P 2                                                                                                    | Iools Desktop Window Help                                                                                                    | low do                                                                                      | se 8<br>6<br>4                                              | placebo<br>KAN<br>NONKAN |              |
|                                         | Figure 6 <2><br>File Edit ⊻iew Insert Eile Edit ⊻iew Insert S = ● ● ● ● ● 8 6 4 2 0                                                                                                    | Iools Desktop Window Help                                                                                                    | low do                                                                                      | se 8<br>6<br>4<br>2                                         | placebo<br>KAN<br>NONKAN |              |
| ~~~~                                    | Figure 6 <2>         Eile       Edit       Yiew       Insert         □       2       3       4         1       2       4       2         0       4       4       4                                                                                                    | Iools Desktop Window Help                                                                                                    | low do<br>8<br>6<br>4<br>2<br>0                                                             | se 8<br>6<br>4<br>2<br>0                                    | placebo                  |              |
| ~~~~~~~~~~~~~~~~~~~~~~~~~~~~~~~~~~~~~~~ | Figure 6 <2>         Eile       Edit       Yiew       Insert         □       2       3       4         -2       0       4                                                                                                    | Iools Desktop Window Help                                                                                                    | low do<br>8<br>6<br>4<br>2<br>0<br>-2                                                       | se 8<br>6<br>4<br>2<br>0<br>-2                              | placebo<br>KAN<br>NONKAN |              |
| ~~~                                     | Figure 6 <2>         File       Edit       Yiew       Insert         □       2       3       4       4         2       0       4       4       4         2       0       4       4       4         2       0       4       4       4         2       -0       4       4       4         2       -0       4       4       4         2       -0       4       4       4       4         4       -2       -4       4       4       4       4       4       4       4       4       4       4       4       4       4       4       4       4       4       4       4       4       4       4       4       4       4       4       4       4       4       4       4       4       4       4       4       4       4       4       4       4       4       4       4       4       4       4       4       4       4       4       4       4       4       4       4       4       4       4       4       4       4       4       4                                                                                                           | Iools Desktop Window Help<br>S < >> >> >> < I = = = = = = = = = = = = = = = = = =                                                                   | low do                                                                                      | se 8<br>6<br>4<br>2<br>0<br>-2<br>-4                        | placebo                  |              |

## **STUDY ERPs with threshold**

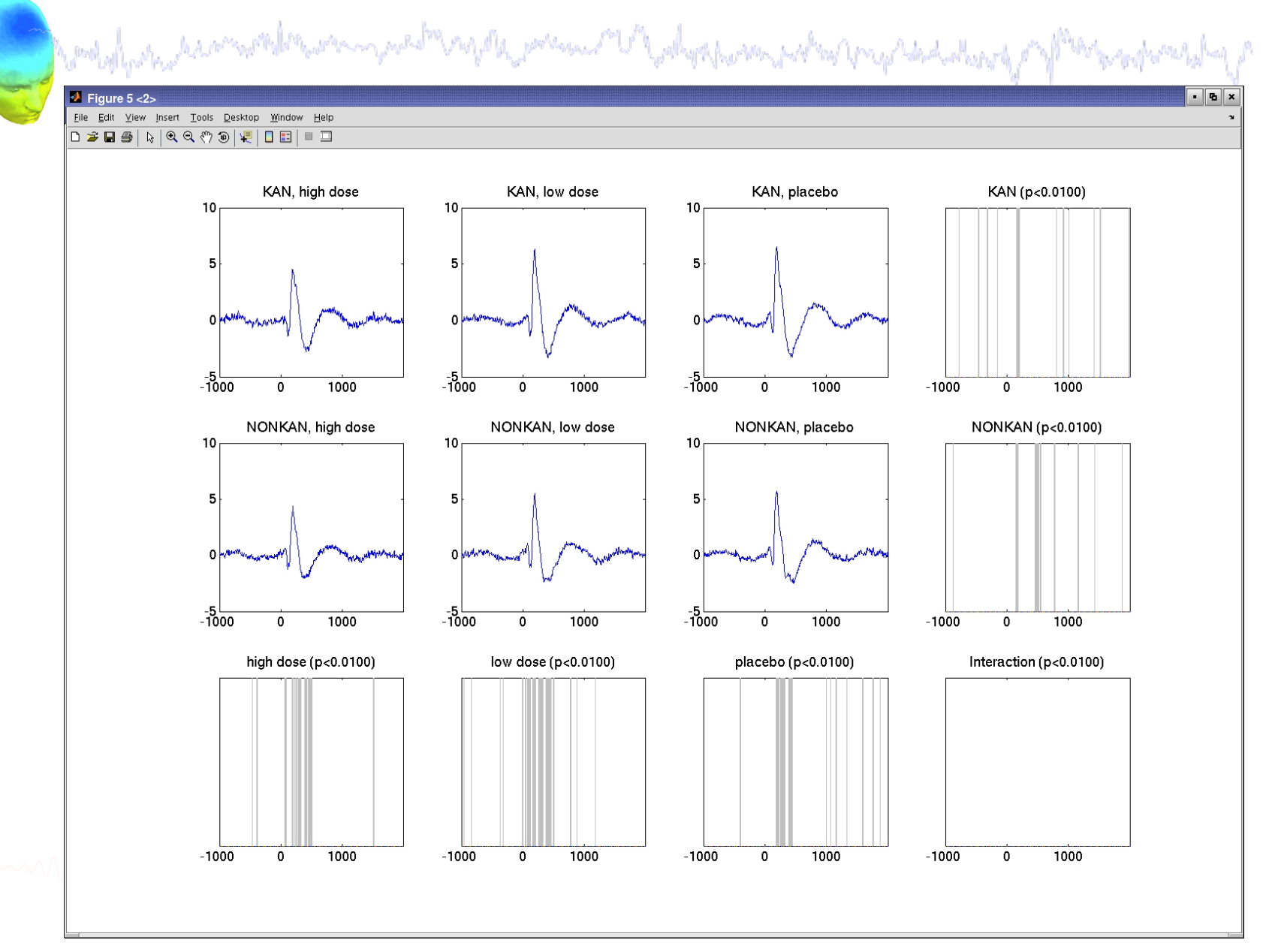

## **STUDY ERSPs with statistics**

and a second production of the second of the second of the

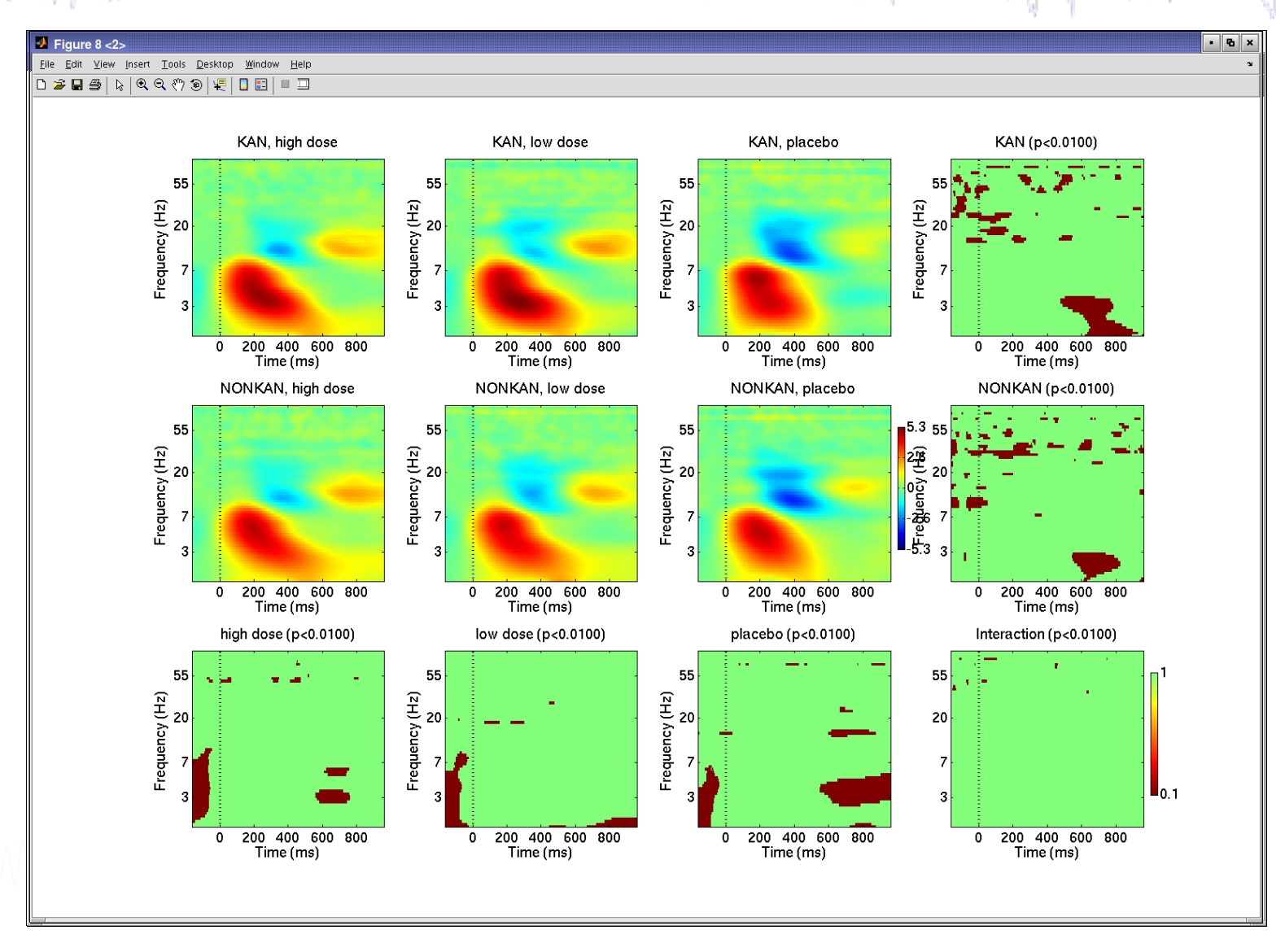

## **Reassigning components**

| View ar                                             | nd edit current component clusters | - pop_clustedit()                                                                                                    |  |
|-----------------------------------------------------|------------------------------------|----------------------------------------------------------------------------------------------------|--|
| Study ": 151 of 151 components clustered            |                                    |                                                                                                    |  |
| Select cluster to plot                              |                                    | Select component(s) to plot                                                                                                    |  |
| CIs 12 (6 ICs)<br>CIs 13 (5 ICs)<br>CIs 14 (11 ICs) |                                    | All components 507 IC14<br>S07 IC33<br>S08 IC23<br>S08 IC23                                                                                                    |  |
| File Edit View Insert Tools Desktop Window Help     |                                    | 510 1060                                                                                                    |  |
|                                                     |                                    | Plot scalp map(s)                                                                                                    |  |
|                                                     |                                    | Plot dipole(s)                                                                                                    |  |
| CIs 17 average scalp map, 3Ss                       | ic14/S07                           | Plot ERP(x)                                                                                                    |  |
| ic23/S08<br>ic60/S10                                | ic33/S07                           | Cls 11 - 3 sets - 4 components (4 dipoles)   File   Edit   Yiew   In   IC14, S07   RV: 0.96%   X tal: -46   Y tal: -25   Z tal: 46   Display:   Mesh on   Tight view   Sagittal view   Coronal view   Top view |  |

#### **Reassigning components**

| View and edi                                                                            | it current component clusters pop_clustedit()                                         |
|-----------------------------------------------------------------------------------------|---------------------------------------------------------------------------------------|
| Study ": 151 of 151 components clustered                                                |                                                                                       |
| Select cluster to plot                                                                  | Select component(s) to plot                                                           |
| Cls 13 (5 ICs)<br>Cls 14 (11 ICs)<br>Cls 15 (8 ICs)<br>Cls 16 (6 ICs)<br>Cls 17 (4 ICs) | All components S07 IC14 S07 IC33 S08 IC22 S10 IC60 S0 IC22 S10 IC60 S10 IC60 S10 IC60 |
| Plot scalp maps                                                                         | Plot scalp map(s)                                                                     |
| Plot dipoles                                                                            | Remove outliers - from pop_clustedit()                                                |
| Plot ERPs                                                                               | Remove currently selected component below from CIs 17 to its outlier cluster?         |
| Plot spectra                                                                            | \$10 IC60                                                                             |
| Plot ERSPs                                                                              |                                                                                       |
| Plot ITCs                                                                               |                                                                                       |
| Plot cluster properties                                                                 |                                                                                       |
| Contra a su alla tas                                                                    | Cancel Ok                                                                             |
| Create new cluster                                                                      | Demove celected outlier comme                                                         |
| Merce clusters                                                                          | Auto-reject outlier components                                                        |
| merge ordsters                                                                          |                                                                                       |
| Save STUDY set to disk                                                                  | /home/julie/workshop06/5subjects/WSstudy.study                                        |
| _                                                                                       |                                                                                       |
|                                                                                         |                                                                                       |
|                                                                                         |                                                                                       |

#### **Outlier cluster reassignment**

| Study ": 151 of 151 components clustered         Select cluster to plot       Select component(s) to plot         Cls 16 (6 ICs)<br>Cls 17 (3 ICs)<br>Cls 18 (14 ICs)       All components<br>S10 IC60         Outliers Cls 17 20 (1 ICs)       Plot scalp maps         Plot scalp maps       Plot scalp map(s)         Plot dipoles       Plot dipole(s)         Plot ERPs       Params       Plot ERP(s) | 151 of 151 components clustered uster to plot (6 [C5) (3 [C5) (14 [C5) (14 | Study ": 151 of 151 components clustered         Select cluster to plot       Select component(s) to plot         Cls 16 (6 ICS)<br>Cls 17 (3 ICs)<br>Cls 18 (14 ICs)<br>Outliers Cls 1/ 20 (1 ICS)       All components<br>S10 IC60         Plot scalp maps       Plot scalp map(s)         Plot dipoles       Plot dipole(s)         Plot ERPs       Params         Plot ERSPs       Params         Plot ITCs       Plot ITC(s)         Plot cluster properties       Params         Create new cluster       Reassign selected component(s)         Rename selected cluster       Remove selected outlier comps.                        |
|----------------------------------------------------------------------------------------------------|----------------------------------------------------------------------------------------------------|----------------------------------------------------------------------------------------------------|
| Select cluster to plot     Select component(s) to plot       Cls 16 (6 lCs)<br>Cls 17 (3 lCs)<br>Cls 18 (14 lCs)<br>Cls 19 (14 lCs)     All components<br>S10 lC60       Outliers Cls 17 20 (1 lCs)     Plot scalp maps       Plot scalp maps     Plot scalp map(s)       Plot dipoles     Plot dipole(s)       Plot ERPs     Params     Plot ERP(s)                                                       | Select component(s) to plot         (6 ICS)<br>(3 ICS)<br>(14 ICS)         (14 ICS)         (14 ICS)         Cls 17 20 (1 ICS)         Plot scalp maps         Plot scalp maps         Plot dipoles         Plot ERPs         Plot spectra         Plot ERSPs         Plot ITCs         Plot ITCs         Plot cluster properties                                                                                                    | Select cluster to plot       Select component(s) to plot         Cls 16 (6 ICs)<br>(1s 17 (3) ICs)<br>(1s 17 (3) ICs)<br>(1s 19 (14 ICs)       All components<br>(5) 10 IC60         Dutliers Cls 17 20 (1 ICs)       Plot scalp maps         Plot scalp maps       Plot scalp map(s)         Plot dipoles       Plot dipole(s)         Plot ERPs       Params         Plot spectra       Plot spectra         Plot ITCs       Params         Plot Cluster properties       Plot component properties         Create new cluster       Reassign selected component(s)         Remove selected cluster       Remove selected outlier comps. |
| Cls 16 (6 ICs)       All components         Cls 17 (3 ICs)       S10 IC60         Cls 19 (14 ICs)       S10 IC60         Outliers Cls 17 20 (1 ICs)       Plot scalp maps         Plot scalp maps       Plot dipoles         Plot dipoles       Plot dipole(s)         Plot ERPs       Params                                                                                                    | (6 ICs)<br>(3 ICs)<br>(14 ICs)<br>(14 ICs)<br>(14 ICs)       All components<br>S10 IC60         Plot scalp maps       Plot scalp map(s)         Plot dipoles       Plot dipole(s)         Plot ERPs       Params       Plot ERP(s)         Plot spectra       Params       Plot spectra         Plot ITCs       Plot ITCs       Plot ITC(s)         Plot cluster properties       V       Plot component properties                                                                                                    | Cls 16 (6 ICS)<br>Cls 17 (3 ICs)All components<br>S10 IC60Cls 19 (14 ICs)Plot scalp mapsPlot scalp mapsPlot scalp map(s)Plot dipolesPlot dipole(s)Plot spectraParamsPlot ERSPsParamsPlot ERSPsPlot spectraPlot ITCsPlot ITC(s)Plot cluster propertiesPlot component propertiesCreate new clusterReassign selected component(s)Rename selected clusterRemove selected outlier comps.                                                                                                    |
| Cls 19 (14 ICs)       Outliers Cls 17 20 (1 ICs)       Plot scalp maps       Plot dipoles       Plot ERPs       Plot ERPs                                                                                                    | I14 ICs)       Plot scalp maps       Plot scalp map(s)         Plot dipoles       Plot dipole(s)         Plot ERPs       Params       Plot spectra         Plot ERSPs       Params       Plot spectra         Plot ITCs       Platement       Plot ITC(s)         Plot cluster properties       Plot component properties                                                                                                    | CIs 19 (14 ICs)       Plot scalp maps       Plot scalp map(s)         Plot dipoles       Plot dipole(s)         Plot ERPs       Params       Plot spectra         Plot ITCs       Plot ITCs       Plot ITC(s)         Plot cluster properties       Plot component properties         Create new cluster       Reassign selected component(s)         Rename selected cluster       Remove selected outlier comps.                                                                                                    |
| Plot scalp maps     Plot scalp map(s)       Plot dipoles     Plot dipole(s)       Plot ERPs     Params     Plot ERP(s)                                                                                                    | Plot scalp mapsPlot scalp map(s)Plot dipolesPlot dipole(s)Plot ERPsParamsPlot ERP(s)Plot spectraParamsPlot spectraPlot ERSPsParamsPlot ERSP(s)Plot ITCsParamsPlot ITC(s)Plot cluster propertiesPlot component properties                                                                                                    | Plot scalp mapsPlot scalp map(s)Plot dipolesPlot dipole(s)Plot ERPsParamsPlot ERP(s)Plot spectraParamsPlot spectraPlot ERSPsParamsPlot ERSP(s)Plot ITCsParamsPlot ITC(s)Plot cluster propertiesPlot component propertiesCreate new clusterReassign selected component(s)Rename selected clusterRemove selected outlier comps.                                                                                                    |
| Plot dipoles     Plot dipole(s)       Plot ERPs     Params     Plot ERP(s)                                                                                                    | Plot dipoles     Plot dipole(s)       Plot ERPs     Params     Plot ERP(s)       Plot spectra     Params     Plot spectra       Plot ERSPs     Params     Plot ERSP(s)       Plot ITCs     Plot Component properties     Plot component properties                                                                                                    | Plot dipolesParamsPlot dipole(s)Plot ERPsParamsPlot ERP(s)Plot spectraParamsPlot spectraPlot ERSPsParamsPlot ERSP(s)Plot lTCsParamsPlot ITC(s)Plot cluster propertiesPlot component propertiesCreate new clusterReassign selected component(s)Rename selected clusterRemove selected outlier comps.                                                                                                    |
| Plot ERPs Params Plot ERP(s)                                                                                                    | Plot ERPs     Params     Plot ERP(s)       Plot spectra     Params     Plot spectra       Plot ERSPs     Params     Plot ERSP(s)       Plot lTCs     Plot ITC(s)     Plot ITC(s)       Plot cluster properties     V     Plot component properties                                                                                                    | Plot ERPsParamsPlot ERP(s)Plot spectraParamsPlot spectraPlot ERSPsParamsPlot ERSP(s)Plot ITCsParamsPlot ITC(s)Plot cluster propertiesPlot component propertiesCreate new clusterReassign selected component(s)Rename selected clusterRemove selected outlier comps.                                                                                                    |
|                                                                                                    | Plot spectra     Params     Plot spectra       Plot ERSPs     Params     Plot ERSP(s)       Plot ITCs     Plot ITC(s)     Plot Component properties                                                                                                    | Plot spectraParamsPlot spectraPlot ERSPsParamsPlot ERSP(s)Plot ITCsParamsPlot ITC(s)Plot cluster propertiesPlot component propertiesCreate new clusterReassign selected component(s)Rename selected clusterRemove selected outlier comps.                                                                                                    |
| Plot spectra Params Plot spectra                                                                                                    | Plot ERSPs     Params     Plot ERSP(s)       Plot ITCs     Plot ITC(s)       Plot cluster properties     Plot component properties                                                                                                    | Plot ERSPs       Params       Plot ERSP(s)         Plot ITCs       Plot ITC(s)       Plot ITC(s)         Plot cluster properties       Plot component properties         Create new cluster       Reassign selected component(s)         Rename selected cluster       Remove selected outlier comps.                                                                                                    |
| Plot ERSPs Plot ERSP(s)                                                                                                    | Plot ITCs     Plot ITC(s)       Plot cluster properties     Plot component properties                                                                                                    | Plot ITCs     Plot ITC(s)       Plot cluster properties     Plot component properties       Create new cluster     Reassign selected component(s)       Rename selected cluster     Remove selected outlier comps.                                                                                                    |
| Plot ITCs Plot ITC(s)                                                                                                    | Plot cluster properties Plot component properties                                                                                                    | Plot cluster properties     Plot component properties       Create new cluster     Reassign selected component(s)       Rename selected cluster     Remove selected outlier comps.                                                                                                    |
| Plot cluster properties Plot component properties                                                                                                    |                                                                                                    | Create new cluster     Reassign selected component(s)       Rename selected cluster     Remove selected outlier comps.                                                                                                    |
| Create new cluster Reassign selected component(s)                                                                                                    | Create new cluster Reassign selected component(s)                                                                                                    | Rename selected cluster         Remove selected outlier comps.                                                                                                    |
| Rename selected cluster                                                                                                    | Reading in Second Component(s)                                                                                                    |                                                                                                    |
|                                                                                                    | Rename selected cluster Remove selected outlier comps.                                                                                                    | Merge clusters Auto-reject outlier components                                                                                                    |
| Merge clusters Auto-reject outlier components                                                                                                    | Rename selected cluster     Remove selected outlier comps.       Merge clusters     Auto-reject outlier components                                                                                                    | Save STUDY set to disk                                                                                                    |
| Rename selected cluster Remove selected outlier comps.                                                                                                    |                                                                                                    |                                                                                                    |
|                                                                                                    | Rename selected cluster Remove selected outlier comps.                                                                                                    | Merge clusters Auto-reject outlier components                                                                                                    |
| Merge clusters Auto-reject outlier components                                                                                                    | Rename selected cluster         Remove selected outlier comps.           Merge clusters         Auto-reject outlier components                                                                                                    |                                                                                                    |

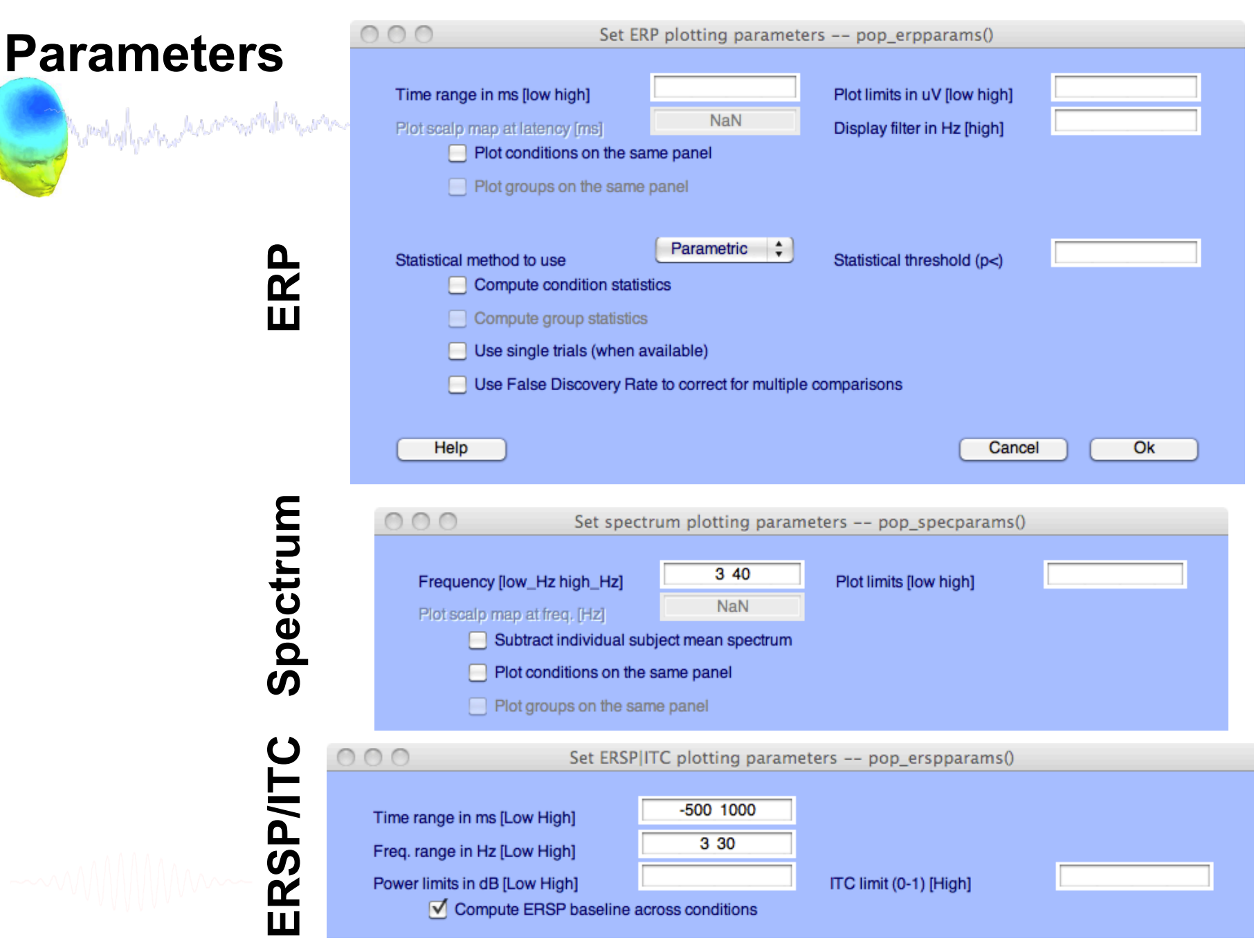

| Study       Datasets       Help         Edit study info       Select/Edit study design(s)         Precompute channel measures       Plot channel measures |
|----------------------------------------------------------------------------------------------------|
| Edit study info<br>Select/Edit study design(s)<br>Precompute channel measures<br>Plot channel measures                                                    |
| Precompute channel measures<br>Plot channel measures                                                                                                    |
|                                                                                                    |
| Precompute component measures<br>Measure Product clustering<br>PCA clustering (original)<br>Edit/plot clusters                                            |
| 61<br>yes<br>1<br>Pre-clustered<br>8.2                                                                                                    |
|                                                                                                    |

-----

| мм. I                                                                                   | M                                                                                                    | . ı .                                                             |
|-----------------------------------------------------------------------------------------|----------------------------------------------------------------------------------------------------|-------------------------------------------------------------------|
| Select STUDY design                                                                     |                                                                                                    |                                                                   |
| STUDY.design 1                                                                          |                                                                                                    | Add design                                                        |
|                                                                                         |                                                                                                    | Rename design                                                     |
|                                                                                         |                                                                                                    | Delete design                                                     |
| Subjects                                                                                | Independent variable 1                                                                                                    | Independent variable 2                                            |
| S01<br>S02<br>S03<br>S04<br>S05<br>S06<br>S07<br>S08<br>S09<br>S10<br>S11<br>S12<br>S13 | condition       duration       init_index       init_time       inset       load       Ind. var. 1 values       ignore       memorize       probe | None<br>condition<br>duration<br>init_index<br>init_time<br>inset |
| Select all subjects                                                                     | Combine selected values<br>Unpaired statistics                                                                                                    | Combine selected values) Unpaired statistics                      |
| Use only specific datasets                                                              | frials                                                                                                    |                                                                   |
| Delete all datafiles assoc                                                              | iated with this STUDY design                                                                                                    |                                                                   |
| Save the STUDY                                                                          | (                                                                                                    | Cancel Ok                                                         |

| 0    | $\circ$                                                  | E                                                 | EGLAB  | v9.0.0.0b                       | )                                                        |                                            |               |        |
|------|----------------------------------------------------------|---------------------------------------------------|--------|---------------------------------|----------------------------------------------------------|--------------------------------------------|---------------|--------|
| File | Edit                                                     | Tools                                             | Plot   | Study                           | Datasets                                                 | Help                                       |               |        |
| !    | STUD                                                     | Y set:                                            |        | Edit s<br>Selec                 | tudy info<br>t/Edit study                                | y design(s                                 | 5)            |        |
| 5    | Study fi<br>Study ta                                     | lename: .<br>sk name                              | s/data | Preco<br>Plot c                 | mpute cha<br>hannel me                                   | nnel mea<br>asures                         | sures         |        |
| 1    | Nb of su<br>Nb of co<br>Nb of se<br>Nb of gr<br>Spoch co | bjects<br>nditions<br>ssions<br>oups<br>nsistency |        | Preco<br>Meas<br>PCA o<br>Edit/ | ompute con<br>ure Produc<br>clustering (<br>plot cluster | nponent r<br>t clusterir<br>original)<br>s | neasure<br>1g | s<br>• |
| (    | Channels                                                 | per fram                                          | e      | 61                              |                                                          |                                            |               |        |
| (    | Channel                                                  | locations                                         |        | yes                             |                                                          |                                            |               |        |
| (    | Clusters                                                 |                                                   |        | 1                               |                                                          |                                            |               |        |
| 5    | Status                                                   |                                                   |        | Pre-cl                          | ustered                                                  |                                            |               |        |
| 1    | Total si                                                 | ze (Mb)                                           |        | 8.2                             |                                                          |                                            |               |        |
|      |                                                          |                                                   |        |                                 |                                                          |                                            |               |        |

-----

## Select subjects

| M.A. 1                                                                                  | M                                                                                                    | 1                                                                                                    |
|-----------------------------------------------------------------------------------------|----------------------------------------------------------------------------------------------------|----------------------------------------------------------------------------------------------------|
| Select STUDY design<br>STUDY.design 1                                                   |                                                                                                    | Add design<br>Rename design<br>Delete design                                                                           |
| Subjects                                                                                | Independent variable 1                                                                                                    | Independent variable 2                                                                                                 |
| S01<br>S02<br>S03<br>S04<br>S05<br>S06<br>S07<br>S08<br>S09<br>S10<br>S11<br>S12<br>S13 | condition         duration         init_index         init_time         inset         load         Ind. var. 1 values         ignore         memorize         probe | None       Image: Condition duration init_index init_time inset         init_time       Image: Combine selected values |
| Select all subjects                                                                     | Unpaired statistics 🛟                                                                                                    | Unpaired statistics                                                                                                    |
| Use only specific datasets Delete all datafiles assoc Save the STUDY                    | ftrials<br>iated with this STUDY design                                                                                                    | Cancel Ok                                                                                                    |

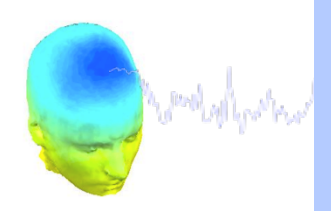

| Audio versus light all subied                                | ts                                                                       | Add design              |  |
|--------------------------------------------------------------|--------------------------------------------------------------------------|-------------------------|--|
| Il stimulus type - non dual                                  | subjects only                                                            | Add design              |  |
| Audio preceeded by differer                                  | t stimulus types                                                         | Rename design           |  |
| Audio versus ligh accross se<br>Audio versus light accross p | essions - non dual subjects only<br>resentation - non dual subjects only | Delete design           |  |
|                                                              |                                                                          |                         |  |
| Subjects                                                     | Independent variable 1                                                   | Independent variable 2  |  |
| 2                                                            | None                                                                     | None                    |  |
| 3                                                            | stimulusType                                                             | stimulusType            |  |
| c4                                                           | presentation                                                             | presentation            |  |
| C5<br>c6                                                     | Session                                                                  | session                 |  |
| c7                                                           | prototoin                                                                | prototoint              |  |
| c8<br>nd1                                                    | Ind var 1 values                                                         | Ind var 2 values        |  |
| nd2                                                          | audio                                                                    | control                 |  |
| nd3<br>nd4                                                   | blank                                                                    | nondual                 |  |
| nd5                                                          | both                                                                     |                         |  |
| nd6<br>nd7                                                   | audio - light                                                            |                         |  |
| nd8                                                          |                                                                          |                         |  |
|                                                              | Combine selected values                                                  | Combine selected values |  |
| Select all subjects                                          | Unpaired statistics                                                      | Unpaired statistics     |  |
|                                                              |                                                                          |                         |  |
|                                                              |                                                                          |                         |  |
| Use only specific datas                                      | sets/trials                                                              |                         |  |
| Delete all datafiles asso                                    | ciated with this STUDY design                                            |                         |  |
|                                                              | allog martino or ob r dobign                                             |                         |  |
|                                                              |                                                                          |                         |  |
| Save the STUDY                                               |                                                                          |                         |  |
|                                                              |                                                                          | Cancel Ok               |  |
|                                                              |                                                                          |                         |  |

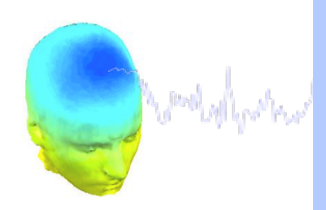

| Audio vorouo light all subio                               | ata                                   |                         |
|------------------------------------------------------------|---------------------------------------|-------------------------|
| udio versus light all subje<br>Il stimulus type - non dual | subjects only                         | Add design              |
| lank versus other stimulus                                 | Rename design                         |                         |
| Audio versus ligh accross s                                | essions - non dual subjects only      |                         |
| Audio versus light accross (                               | presentation - non dual subjects only | Delete design           |
|                                                            |                                       |                         |
| Subjects                                                   | Independent variable 1                | Independent variable 2  |
| 2                                                          | None                                  | None                    |
| 2                                                          | stimulusType                          | stimulusType            |
| 54                                                         | presentation                          | presentation            |
| 25                                                         | session                               | session                 |
| 20<br>27                                                   | prevevent                             | prevevent               |
| 8                                                          |                                       |                         |
| nd1                                                        | Ind. var. 1 values                    | Ind. var. 2 values      |
| nd3                                                        | audio                                 |                         |
| nd4                                                        | blank                                 |                         |
| nd5                                                        | light                                 |                         |
| 100<br>nd7                                                 | audio - light                         |                         |
| nd8                                                        |                                       |                         |
|                                                            | Combine selected values               | Combine selected values |
|                                                            |                                       |                         |
| Select all subjects                                        | Unpaired statistics \$                | Unpaired statistics 🛟   |
|                                                            |                                       |                         |
| Lice only specific data                                    |                                       |                         |
| Use only specific data                                     | Isets/mais                            |                         |
| Delete all datafiles asso                                  | ciated with this STUDY design         |                         |
| Delete all'udialles assu                                   | Solution With this of OD T design     |                         |
|                                                            |                                       |                         |
| Save the STUDY                                             |                                       |                         |
|                                                            |                                       |                         |
|                                                            |                                       | Cancel Ok               |

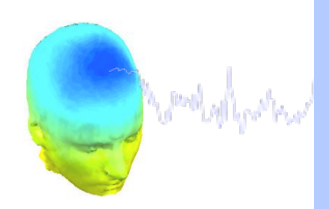

| Audio versus light all subject                               | 8                                                | Add dealer              |  |
|--------------------------------------------------------------|--------------------------------------------------|-------------------------|--|
| All stimulus type - non dual s                               | ubjects only                                     | Add design              |  |
| Blank versus other stimulus t<br>Audio preceeded by differen | ype - non dual subjects only<br>t stimulus types | Rename design           |  |
| Audio versus ligh accross se                                 | ssions - non dual subjects only                  | Delete design           |  |
| Audio versus light accross pi                                | esentation - non dual subjects only              | Delete design           |  |
| Subjects                                                     | Independent variable 1                           | Independent variable 2  |  |
| 1                                                            | None                                             | None                    |  |
| 3                                                            | group<br>stimulusType                            | group<br>stimulusType   |  |
| 4                                                            | presentation                                     | presentation            |  |
| 5                                                            | session                                          | session                 |  |
| 7                                                            | prevevent                                        | prevevent               |  |
| 28<br>pd1                                                    | Ind yor twolyon                                  | Ind yor Quelyos         |  |
| d2                                                           | ind. var. i values                               | ind. var. 2 values      |  |
| nd3                                                          | blank                                            |                         |  |
| nd5                                                          | both                                             |                         |  |
| nd6                                                          | light<br>audio - light                           |                         |  |
| id8                                                          | audio ngrit                                      |                         |  |
|                                                              | Combine selected values                          | Combine selected values |  |
| O al a st all authin sta                                     |                                                  |                         |  |
| Select all subjects                                          | Unpaired statistics                              | Unpaired statistics     |  |
|                                                              |                                                  |                         |  |
| Use only specific datas                                      | ets/trials                                       |                         |  |
| Delete all datafiles assor                                   | isted with this STUDY design                     |                         |  |
| Delete all datalles assoc                                    | ated with this STODY design                      |                         |  |
|                                                              |                                                  |                         |  |
| Save the STUDY                                               |                                                  |                         |  |
|                                                              |                                                  |                         |  |
|                                                              |                                                  |                         |  |

26

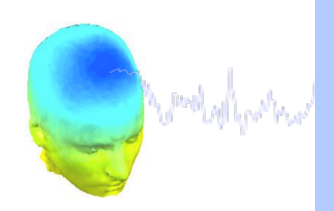

| Select STUDY design                                                                                                    |                                                                                                    | and the second second                                                                                                | A |
|----------------------------------------------------------------------------------------------------|----------------------------------------------------------------------------------------------------|----------------------------------------------------------------------------------------------------|---|
| Audio versus light all subjects<br>All stimulus type - non dual subjec<br>Blank versus other stimulus type -<br>Audio preceeded by different stimu<br>Audio versus ligh accross sessions<br>Audio versus light accross present | ts only<br>non dual subjects only<br>ilus types<br>s - non dual subjects only<br>ation - non dual subjects only                | Add design<br>Rename design<br>Delete design                                                                         | 1 |
| Subjects                                                                                                    | Independent variable 1                                                                                                    | Independent variable 2                                                                                               |   |
| c1<br>c2<br>c3<br>c4<br>c5<br>c6<br>c7<br>c8<br>nd1<br>nd2<br>nd3<br>nd4<br>nd5<br>nd6<br>nd7<br>nd8                                                                                                    | None<br>group<br>stimulusType<br>presentation<br>session<br>prevevent<br>Ind. var. 1 values<br>audio<br>blank<br>both<br>light | None         group         stimulusType         presentation         session         prevevent    Ind. var. 2 values |   |
| Select all subjects                                                                                                    | Unpaired statistics                                                                                                    | Unpaired statistics                                                                                                  |   |
| Use only specific datasets/tri                                                                                                    | ials 'stimulu<br>with this STUDY design                                                                                        | IsType',{'audio'}                                                                                                    |   |
| Save the STUDY                                                                                                    | (                                                                                                    | Cancel Ok                                                                                                    |   |

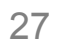

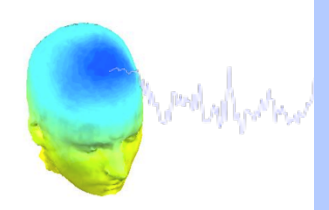

| Select STUDY design                                              |                                                                        |                                                                       | " has not |
|------------------------------------------------------------------|------------------------------------------------------------------------|-----------------------------------------------------------------------|-----------|
| Audio versus light all subject<br>All stimulus type - non dual s | s<br>ubiects only                                                      | Add design                                                            |           |
| Blank versus other stimulus t<br>Audio preceeded by different    | ype - non dual subjects only<br>stimulus types                         | Rename design                                                         |           |
| Audio versus ligh accross se<br>Audio versus light accross pr    | ssions - non dual subjects only<br>esentation - non dual subjects only | Delete design                                                         |           |
|                                                                  | , , ,                                                                  |                                                                       |           |
| Subjects                                                         | Independent variable 1                                                 | Independent variable 2                                                |           |
| c1<br>c2<br>c3<br>c4<br>c5<br>c6<br>c7                           | None<br>group<br>stimulusType<br>presentation<br>session<br>prevevent  | None<br>group<br>stimulusType<br>presentation<br>session<br>prevevent |           |
| 28<br>hd1<br>nd2<br>nd3<br>nd4<br>nd5<br>nd6<br>nd7<br>nd8       | Ind. var. 1 values<br>audio<br>blank<br>both<br>light<br>audio - light | Ind. var. 2 values                                                    |           |
|                                                                  | Combine selected values                                                | Combine selected values                                               |           |
| Select all subjects                                              | Unpaired statistics                                                    | Unpaired statistics                                                   |           |
| Use only specific datas                                          | ets/trials                                                             |                                                                       |           |
| Delete all datafiles assoc                                       | iated with this STUDY design                                           |                                                                       |           |
| Save the STUDY                                                   |                                                                        |                                                                       |           |
|                                                                  |                                                                        | Cancel Ok                                                             |           |

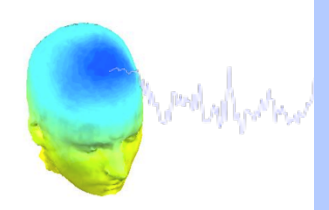

| All stimulus type - non di<br>Blank versus other stimu<br>Audio preceeded by diffe<br>Audio versus light accros | ual subje<br>Ilus type -<br>erent stim<br>s sessior | cts only<br>non dual subjects only<br>ulus types<br>ns - non dual subjects only                                                |       | Rename design                                                                                                    |    |
|----------------------------------------------------------------------------------------------------|-----------------------------------------------------|----------------------------------------------------------------------------------------------------|-------|----------------------------------------------------------------------------------------------------|----|
| Subjects                                                                                                    | ss preser                                           | Independent variable 1                                                                                                    | iiyii | Independent variable 2                                                                                               |    |
| c1<br>c2<br>c3<br>c4<br>c5<br>c6<br>c7<br>c8<br>nd1<br>nd2<br>nd3<br>nd4<br>nd5<br>nd6                          |                                                     | None<br>group<br>stimulusType<br>presentation<br>session<br>prevevent<br>Ind. var. 1 values<br>audio<br>blank<br>both<br>light |       | None<br>group<br>stimulusType<br>presentation<br>session<br>prevevent<br>Ind. var. 2 values<br>evoked<br>spontaneous |    |
| nd7<br>nd8                                                                                                    |                                                     | Combine selected value                                                                                                    | ies   | Combine selected value                                                                                               | es |
| Select all subjects                                                                                             | :                                                   | Unpaired statistics                                                                                                    | +     | Unpaired statistics                                                                                                  | •  |
| Use only specific d Delete all datafiles a                                                                      | atasets/tr<br>ssociated                             | ials                                                                                                    |       |                                                                                                    |    |

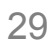

#### **Exercises**

and water and the second state and the second of the second of the secon

Suggestion for exercises:

Load stern.study in STUDY folder

From the GUI, compute ERP for data channels. Plot grand average ERP for all channels. Experiment with statistics.

Then move to the plotting cluster function. Plot ERSP for frontal midline theta cluster (cluster 19) and remove outliers by hand.

Build a STUDY design to compare letter with high memory load versus letter with low memory load. Recompute spectrum for components and compare the two conditions for the frontal midline cluster (cluster 19).

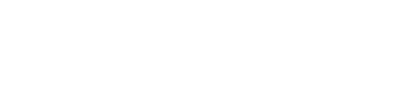